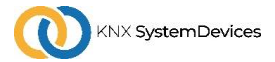

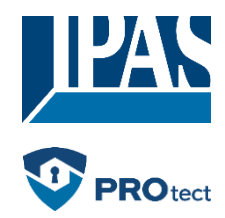

#### Using oft he application program

| Product family: | System device     |
|-----------------|-------------------|
| Product type:   | IP-Router         |
| Manufacturer:   | IPAS GmbH         |
| Name:           | 3622-IPRouter Pro |

3622-IPRouter Pro\_V1.1.0 3622-141-18

#### Content:

Order No:

| FUNCTION                                       | 1      |
|------------------------------------------------|--------|
| GENERAL                                        | 1      |
| KNX SECURE                                     |        |
| KNX IP Secure for the router function          |        |
| KNX IP Secure for the interface function       | 1      |
| KNX DATA SECURE FOR THE DEVICE                 | 2      |
| KNX DATA SECURE FOR GROUP TELEGRAMS            | 2      |
| COUPLER FUNCTION (KNXNET/IP ROUTING)           | 2      |
| KNX INTERFACE (KNXNET/IP TUNNELING)            | 3      |
| INSTALLATION AND COMMISSIONING                 | 4      |
| MOUNTING                                       | 4      |
| KNX PROGRAMMING MODE                           | 4      |
| MANUAL OPERATION AND STATUS DISPLAY            |        |
| RESET TO FACTORY SETTINGS                      | 5      |
|                                                |        |
| ETS CONFIGURATION                              | 5      |
| INTERFACE SETTINGS                             | 5      |
|                                                | 5      |
| PROJECT PASSWORD                               |        |
| Device certificate                             | 6      |
|                                                |        |
| Tunnel connections                             |        |
| Properties                                     | 6      |
| IP                                             | 7      |
| Commissioning password and authentication code | 8      |
| ETS PARAMETER DIALOGUE                         | 8      |
| GENERAL SETTINGS                               | 8      |
| PROG. MODE ON FRONT PANEL                      | 8      |
| MANUAL CONTRO ON THE UNIT                      | 8      |
|                                                | 8<br>8 |
| ROUTING (IP -> KNX)                            | 9      |
| PROCRAMMANIC                                   | •      |
|                                                | 9      |
| VIA THE KNX BUS                                | 9      |
| VIA KNXNET/IP TUNNELING                        | 9      |
| VIA KNXNET/IP ROUTING                          | 10     |
| VIA DIRECT IP CONNECTION                       | 10     |

### **Function**

#### General

The compact ComBridge IP Router Pro enables the forwarding of telegrams between different lines via a LAN (IP) as a fast backbone. The device also serves as a programming interface between a PC and the KNX bus (e.g. for ETS programming).

The device supports KNX Secure. The option can be activated in the ETS. As a secure router, the device enables the coupling of non-secure communication on a KNX TP line with a secure IP backbone.

KNX Secure also prevents unauthorised access to the system with the interface function (tunneling).

The IP address can be assigned via DHCP or through the ETS configuration. The device operates according to the KNXnet/IP specification using Core, Device Management, Tunneling and Routing.

The ComBridge IP Router Pro has an extended filter table for main group 0..31 and can buffer up to 150 telegrams. Power is supplied via the KNX bus.

#### **KNX Secure**

KNX Secure has been added to the KNX standard to protect KNX installations from unauthorised access. KNX Secure reliably prevents both eavesdropping on communication and manipulation of the installation.

The specification for KNX Secure distinguishes between KNX IP Secure and KNX Data Secure. KNX IP Secure protects the communication via IP while on KNX TP the communication remains unencrypted. Thus, KNX IP Secure can also be used in existing KNX installations and with non-secure KNX TP devices.

KNX Data Secure describes the encryption on telegram level. This means that the telegrams on the twisted pair bus are also encrypted.

#### KNX IP Secure for the router function

The coupling of individual KNX TP lines via IP is referred to as KNX IP routing. Communication between all connected KNX IP routers takes place via UDP multicast.

With KNX IP Secure, routing communication is encrypted. This means that only IP devices that know the key can decrypt the communication and send valid telegrams. A time stamp in the routing telegram ensures that no previously recorded telegrams can be imported. This prevents the so-called replay attack.

The key for routing communication is reassigned by the ETS for each installation. If KNX IP Secure is used for routing, all connected KNX IP devices must support Secure and be configured accordingly.

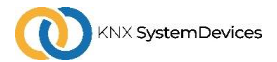

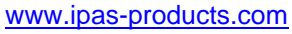

#### KNX IP Secure for the interface function

When using a KNX IP router as an interface to the bus, access to the installation is possible without Secure for all devices that have access to the IP network. With KNX Secue, a password is required. A secure connection is already established for the transmission of the password. All communication via IP is encrypted and secured.

#### KNX Data Secure for the device

The *CB IPR Pro* Router also supports KNX Data Secure to protect the device from unauthorised access from the KNX bus. If the KNX IP router is programmed via the KNX bus, this is done with encrypted telegrams.

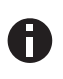

Encrypted telegrams are longer than the previously used unencrypted ones. Therefore, for secure programming via the bus, it is necessary that the interface used (e.g. USB) and any intermediate line couplers support the so-called KNX long frames.

#### KNX Data Secure for group telegrams

Telegrams from the bus that do not address the KNX IP router as a device are forwarded or blocked according to the filter settings (parameters and filter table). It does not matter whether the telegrams are unencrypted or encrypted. Forwarding is done exclusively on the basis of the destination address. The secure properties are checked by the respective recipient.

KNX Data Secure and KNX IP Secure can be used in parallel. In this case, for example, a KNX sensor would send a group telegram encrypted with KNX Data Secure to the bus. When forwarding via KNX IP with KNX IP Secure, the encrypted telegram would be encrypted again just like unencrypted ones. All devices on the KNX IP level that support KNX IP Secure can decode the IP encryption, but not the Data Secure. Thus, the telegram from the other KNX IP routers is transmitted again with KNX Data Secure to the destination line(s). Only devices that know the key used for Data Secure can interpret the telegram.

#### Coupler function (KNXnet/IP Routing)

The *CB IPR Pro* can work as a line or area coupler. In both cases, the LAN (IP) is used as the backbone.

The following table shows the possible uses of the router in comparison to the classic topology:

|                    | Classical        | IP coupling       | IP coupling       |
|--------------------|------------------|-------------------|-------------------|
|                    | Topology         | of areas          | of lines          |
|                    | (without IP)     | (IP area coupler) | (IP line coupler) |
| Area<br>(Backbone) | TP               | IP                | IP                |
| Coupling           | KNX Line Coupler | KNX IP Router     | Directly via      |
|                    | (max. 15 St.)    | (max. 15 St.)     | LAN Switch        |
| Main line          | TP               | TP                | IP                |
| Coupling           | KNX Line Coupler | KNX Line Coupler  | KNX IP Router     |
|                    | (max. 15x15 St.) | (max. 15x15 St.)  | (max. 225 St.)    |
| Line               | TP               | TP                | TP                |

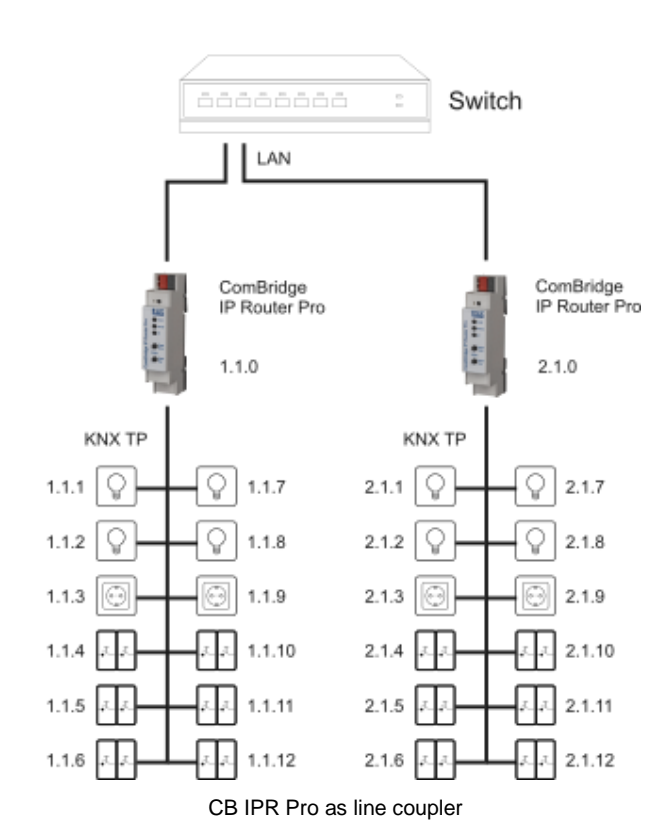

The assignment of the physical address of the CB IPR Pro decides whether the device works as a line or as a range coupler. If the physical address corresponds to the form x.y.0 (x, y: 1..15), the router functions as a line coupler. If the physical address is in the form x.0.0 (x: 1..15), it is a range coupler.

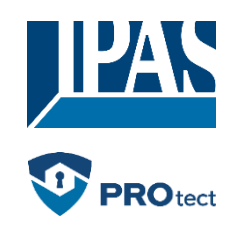

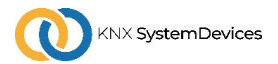

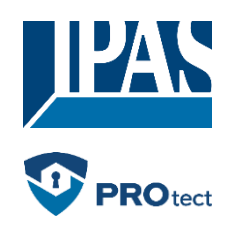

## www.ipas-products.com

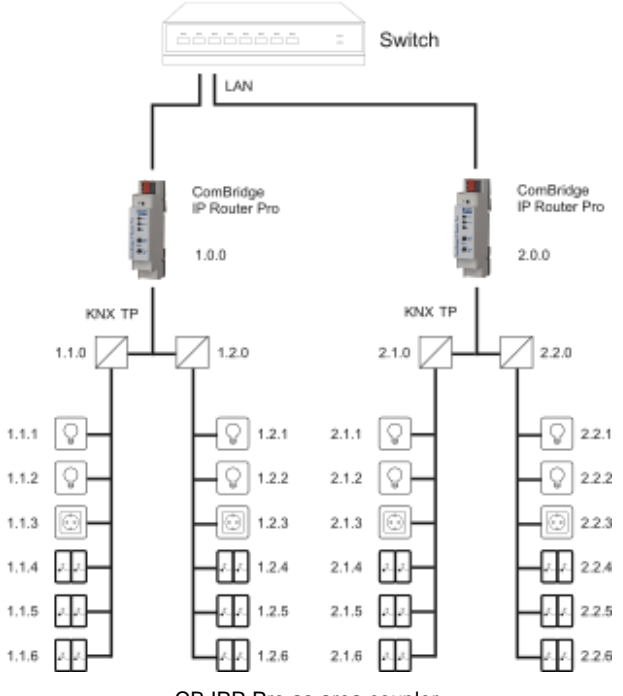

CB IPR Pro as area coupler

If the CB IPR Pro is used as a range coupler (x.0.0), no KNX IP router may be located topologically below it. If, for example, a KNX IP router has the physical address 1.0.0, there must be no KNX IP router with the address 1.1.0.

0

A

If the CB IPR Pro is used as a line coupler (x.y.0), no KNX IP router may be located topologically above it. If, for example, a KNX IP router has the physical address 1.1.0, there must be no KNX IP router with the address 1.0.0.

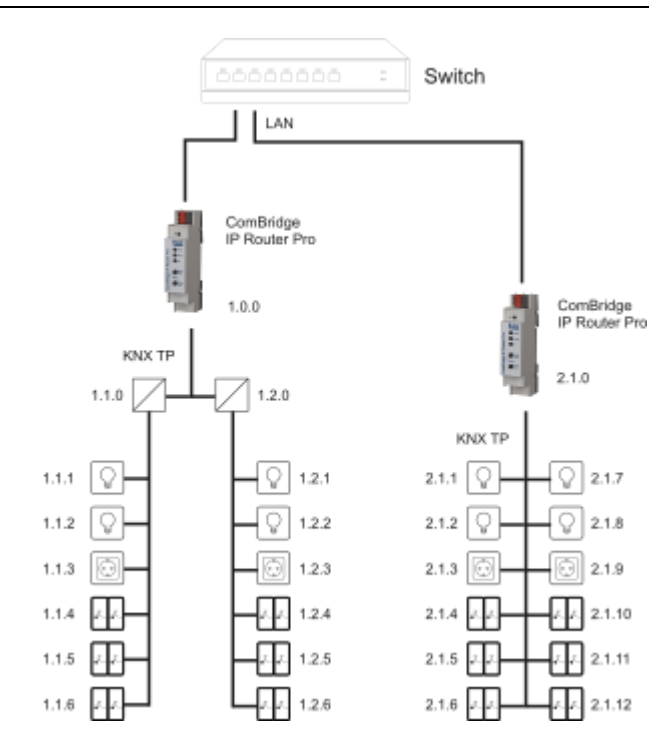

CB IPR Pro as area and line coupler

The KNX IP Router has a filter table and thus contributes to reducing the bus load. The filter table (8kB) supports the extended group address range (main groups 0..31) and is automatically generated by the ETS.

Due to the difference in speed between Ethernet (10/100 MBit/s) and KNX TP (9.6 kBit/s), considerably more telegrams can be transmitted on IP. If several telegrams for the same line follow each other in quick succession, they must be temporarily stored in the router in order to avoid telegram losses. For this purpose, the ComBridge IP Router Pro has memory space for 150 telegrams (from IP to KNX).

#### KNX interface (KNXnet/IP Tunneling)

The *CB IPR Pro* can be used as an interface to the KNX. The KNX bus can be accessed from any point in the LAN. For this purpose, an additional physical address must be assigned in each case. This is described in the following chapters.

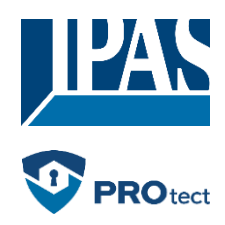

### Installation and commissioning

#### Mounting

The **ComBridge IP Router Pro** is mounted on a top-hat rail and has a space requirement of 1 TE (18 mm). It has the following operating elements and displays:

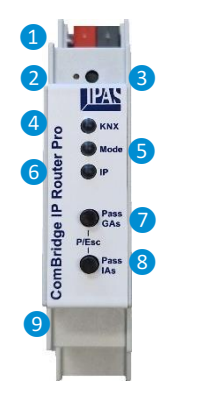

KNX Bus connection
 Programming LED
 Button f. programming mode
 KNX LED (multicoloured)
 Mode LED (multicoloured)
 IP LED (multicoloured)

- 7 Push-button Pass GAs
- Push-button Pass IAs
- 9 LAN socket

The connection of an external supply voltage is not necessary.

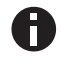

In the absence of bus voltage, the unit is without function.

#### KNX programming mode

The KNX programming mode is switched on or off via the recessed KNX programming button (3) or by pressing the buttons (7) and (8) simultaneously.

#### Manual operation and status display

The KNX LED ④ lights up green when KNX bus voltage is present. When this LED flickers, telegram traffic is taking place on the KNX bus.

Errors in communication (e.g. telegram repetitions or telegram fragments) are indicated by a brief colour change to red.

Overview of KNX LED states 4:

| LED Status         | Meaning                                |
|--------------------|----------------------------------------|
| LED lights green   | KNX bus voltage present.               |
| LED flickers green | Telegram traffic on the KNX Bus.       |
| LED briefly red    | Error in communication on the KNX Bus. |

The IP LED **6** lights up when an Ethernet link is active. This LED is green if the unit has valid IP settings (IP address, subnet and gateway). If the IP settings are invalid or non-existent, this LED is red. This is also the case, for example, if the unit has not yet received the IP settings from the DHCP server.

When this LED flickers, IP telegram traffic takes place.

Overview of IP LED states 6:

|                   | •                                                                                                    |
|-------------------|----------------------------------------------------------------------------------------------------|
| LED Status        | Meaning                                                                                                    |
| LED lights green  | The device has an active Ethernet link and valid IP settings.                                                                 |
| LED lights red    | The device has an active Ethernet link<br>and invalid IP settings or not yet<br>received the IP settings by a DHCP<br>server. |
| LED flickers geen | IP telegram traffic                                                                                                    |

For test purposes (e.g. during commissioning), the parameterised routing settings (filter or block) can be bypassed via manual operation.

With the button Pass Gas (7) the forwarding of groupaddressed telegrams can be activated.

With the button Pass IAs 8 the forwarding of physically addressed telegrams can be activated.

This is indicated by a single flash of the mode LED (5) (orange). If both modes are selected at the same time, the mode LED (5) flashes twice.

By pressing the buttons Pass GAs 7 and Pass IAs 8 again, these settings can be selected and deselected as desired. The manual operation can be terminated via the escape function (Esc) by simultaneously pressing the buttons Pass GAs 7 and Pass IAs 8.

If neither programming mode nor manual operation is active, the mode LED **5** may indicate configuration errors.

Overview of Mode LED states 5:

| LED Status      | Meaning                                 |
|-----------------|-----------------------------------------|
| LED lights      | Device is working in standard operation |
| green           | mode.                                   |
| LED lights red  | Programming mode is active.             |
| LED flashes 1x  | Programming mode is not active.         |
| orange          | Manual operation is active:             |
|                 | Forwarding IA or GA                     |
| LED flashes 2x  | Programming mode is not active.         |
| orange          | Manual operation is active:             |
|                 | Forwarding IA and GA                    |
|                 | Programming mode is not active.         |
| LED flashes rot | Manual operation is not active.         |
|                 | The device is not properly loaded       |
|                 | e.g. after an interrupted download.     |

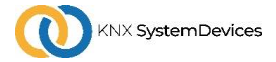

www.ipas-products.com

#### **Factory settings**

The following configuration is set by factory default:

| Individual device address:                     | 15.15.0    |
|------------------------------------------------|------------|
| Number of configured KNXnet/IP tunneling con.: | 1          |
| Individual address of tunneling configuration: | 15.15.240  |
| IP address assignment:                         | DHCP       |
| Initial Key (FDSK):                            | active     |
| Security Mode:                                 | not active |
|                                                |            |

#### Reset to factory settings

It is possible to reset the device to its factory settings.

- Disconnect the KNX bus connector 1 from device
- Press the KNX programming button (3) and keep it pressed down
- Reconnect the KNX bus connector 1 of device
- Keep the KNX programming button 3 pressed for at least another 6 seconds
- A short flashing of all LEDs (2456) visualizes the successful reset of the device to factory default settings.

# ETS Configuration

#### Interface settings

In the ETS, interfaces can be selected and configured via the ETS menu "Bus - Interfaces".

The ETS can access configured KNX IP routers even without a database entry. If the KNX IP router configuration does not correspond to the conditions of the KNX installation, it must be configured via the ETS project. See the section ETS database.

In the delivery state, the IP address is assigned automatically via DHCP, i.e. no further settings are necessary for this. In order to use this function, a DHCP server must be located in the LAN (e.g. many DSL routers have a DHCP server integrated).

After the KNX IP Router has been connected to the LAN and the KNX bus, it should automatically appear from the ETS in the menu item "Bus" under "Found interfaces".

Clicking on the interface found selects it as the current interface. Connection-specific information and options then appear on the right-hand side of the ETS window.

The displayed device name and the "Host Physical Address" (physical address of the device) can then be changed within the ETS project.

Like all programmable KNX devices, the *CB IPR Pro* has a physical address with which the device can be addressed. This is used, for example, by the ETS when downloading the KNX IP router via the bus.

For the interface function, the unit uses additional physical addresses that can be set in the ETS. If a client (e.g. ETS) sends telegrams to the bus via the KNX IP

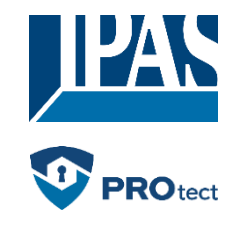

router, these contain one of the additional addresses as the sender address. Each address is assigned to a connection. In this way, response telegrams can be clearly forwarded to the respective client.

The additional physical addresses must be from the address range of the bus line in which the KNX IP Router is located and must not be used by another device.

Example:

| Device adresse | 1.1.0   | (addressse within ETS topology) |
|----------------|---------|---------------------------------|
| Connection 1   | 1.1.240 | (1. additional address)         |
| Connection 2   | 1.1.241 | (2. additional address)         |
| Connection 3   | 1.1.242 | (3. additional address)         |
| Connection 4   | 1.1.243 | (4. additional address)         |
| Connection 5   | 1.1.244 | (5. additional address)         |
| Connection 6   | 1.1.245 | (6. additional address)         |
| Connection 7   | 1.1.246 | (7. additional address)         |
| Connection 8   | 1.1.247 | (8. additional address)         |

In the "Physical address" section, the physical KNX address of the currently used KNXnet/IP tunneling connection can be selected.

| Derview Bas Catalogs Sectings             |                                                  |               |
|-------------------------------------------|--------------------------------------------------|---------------|
| - Connections                             | Current Interface                                |               |
| Interfaces                                | LDC Comtinique LTR The     individual Address: 1 |               |
| Options                                   | *Configured Interfaces 🕂 Ket 🛓 Import. 🏦 Event.  |               |
| - Monter                                  | Discovered Interfaces                            | 1             |
| Group Monitor                             | 🔺 112 Generaliye 🕫 🗛 🛛 112.112.112.112.112.112   | 00.2460.02.A3 |
| - Degression                              | Name                                             |               |
| United Device                             | ComBridge IPR Pro                                |               |
| Device Info                               | Host Individual Address                          |               |
| Individual Addresset     Programming Mode | 1.1.0                                            |               |
| Individual Address Check                  | Individual address                               |               |
| Line Scen                                 | 11.255 *                                         |               |
|                                           | IP Address                                       |               |
|                                           | 192.168.1.101                                    |               |
|                                           | Port                                             |               |
|                                           | 3671                                             |               |
|                                           | MAC Address                                      |               |
|                                           |                                                  | 1             |

The physical KNX device address as well as the physical KNX addresses for the additional tunneling connections can be changed within the ETS project after the device has been added to the project.

#### Application

The ETS application for the **ComBridge IP Router Pro** can be downloaded from our website at the link below or from the KNX Onlike catalogue of the ETS.

https://www.ipas-products.com/en/products/produkt/knxsystemgeraete/ip-router-cb-ipr-pro/3622-141-18

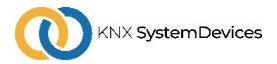

www.ipas-products.com

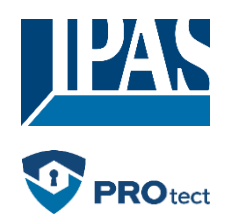

**Project password** 

If the first product with KNX Secure is inserted into a project, the ETS prompts to enter a project password.

| Set Project Password<br>ComBridge IP Router Pro                                                                                                    |
|----------------------------------------------------------------------------------------------------|
| To ensure secure communication, you must provide your project<br>with a password so the stored keys in the project are protected.<br>Select Cancel to use not security at the IP Backbone in this<br>project.                |
| A good password should consist of at least eight characters $\checkmark,$ at least one number $\checkmark,$ one uppercase letter $\checkmark,$ one lowercase letter $\checkmark,$ and have a special character $\checkmark.$ |
| New Password                                                                                                    |
| •••••                                                                                                    |
| Very good                                                                                                    |
| Confirm Password 🗸                                                                                                    |
| •••••••••••••••••••••••                                                                                                    |
|                                                                                                    |
| OK Cancel                                                                                                    |

This password protects the ETS project from unauthorised access. This password is not a key used for KNX communication. The password entry can be bypassed with "Cancel", but this is not recommended for security reasons.

#### **Device certificate**

For each device with KNX Security that is created in the ETS, the ETS requires a device certificate. This certificate contains the serial number of the device and an initial key (FDSK = Factory Default Setup Key).

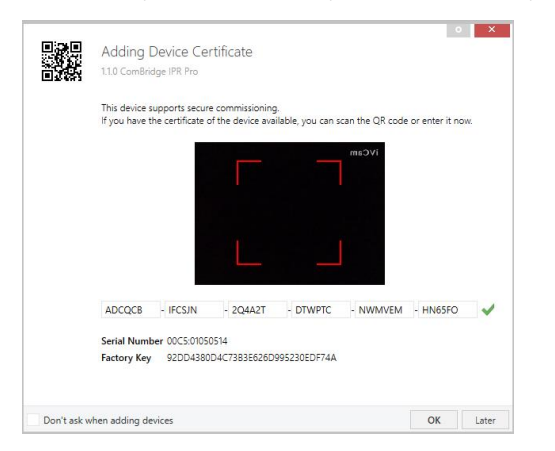

The certificate is printed as text on the device. It can also be conveniently scanned from the printed QR code via a webcam.

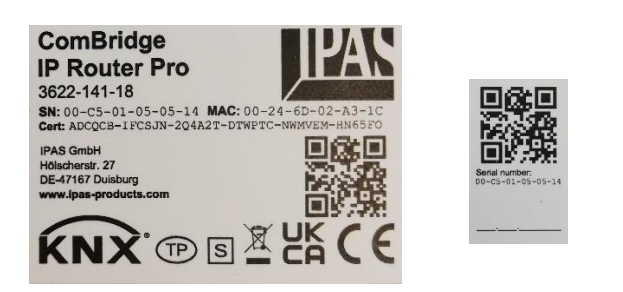

The list of all device certificates can be managed in the ETS window Overview - Projects - Security.

This initial key is required to safely put a device into operation right from the start. Even if the ETS download is recorded by a third party, the third party will not have access to the secured devices afterwards. During the first secure download, the initial key is replaced by the ETS with a new key that is generated individually for each device. This prevents people or devices who may know the initial key from accessing the device. The initial key is only reactivated after a master reset. The serial number in the certificate enables the ETS to assign the correct key to a device during a download.

#### **Properties dialogue**

#### **Tunnel connections**

In the ETS, some settings are displayed in addition to the parameter dialogue in the properties dialogue (at the edge of the screen). For example, the IP settings can be made here. The additional addresses for the interface connections are displayed in the topology view.

| Ŧ | Devices                               |
|---|---------------------------------------|
| ⊳ | i Dynamic Folders                     |
| 4 | 📲 1.1.0 ComBridge IPR Pro             |
|   | 📥 1.1.1 KNXnet/IP tunneling interface |
|   | 👍 1.1.2 KNXnet/IP tunneling interface |
|   | 👍 1.1.3 KNXnet/IP tunneling interface |
|   | 👍 1.1.4 KNXnet/IP tunneling interface |
|   | 👍 1.1.5 KNXnet/IP tunneling interface |
|   | 占 1.1.6 KNXnet/IP tunneling interface |
|   | 👍 1.1.7 KNXnet/IP tunneling interface |
|   | 👍 1.1.8 KNXnet/IP tunneling interface |
|   |                                       |

To change the individual addresses, select the corresponding entry in the list and enter the desired address in the text field. If the frame of the text field changes its colour to red after entry, this indicates that the address entered is already in use.

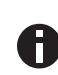

Make sure that none of the above addresses are already used in your KNX installation.

#### Properties

By marking the **ComBridge IPR Pro** in the tree structure of the topology view of the ETS project, the overview "Properties" appears on the right side of the ETS window. The device name of the **ComBridge IPR Pro** can be changed under Properties menu item "Settings".

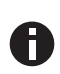

The changes made in the properties menus only take effect after an application download.

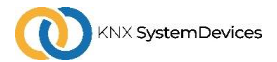

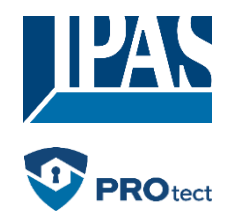

www.ipas-products.com

| Properties       |             |          |             | >    |
|------------------|-------------|----------|-------------|------|
| <u></u>          |             |          | 1           |      |
| Settings         | IP          | Comments | Information |      |
| Name             |             |          |             |      |
| ComBridge IPR Pr | 0           |          |             |      |
| Individual Addre | ss          |          |             |      |
|                  |             | 1.1      | 0 ‡         | Park |
| Description      |             |          |             |      |
|                  |             |          |             |      |
|                  |             |          |             |      |
|                  |             |          |             |      |
| Last Modified    | 18.10.202   | 2 11:23  |             |      |
| Last Downloaded  | -           |          |             |      |
| Serial Number    | 00C5:010    | 150514   |             |      |
| Secure Commissi  | oping       |          |             |      |
| Activated        | oning       |          |             |      |
| Activated        |             |          |             | •    |
| Add Device       | Iertificate |          |             |      |
| Secure Tunneling |             |          |             |      |
| Activated        |             |          |             | -    |
| Status           |             |          |             |      |
| Unknown          |             |          |             | -    |
|                  |             |          |             |      |
|                  |             |          |             |      |
|                  |             |          |             |      |

#### If Secure Tunneling is activated, a password is automatically assigned for each tunnel. This password is displayed under menu item "Settings" when a tunnel is selected.

| Propert              | ies      |                   |     | )    |
|----------------------|----------|-------------------|-----|------|
| Constraints Settings | Comments | ()<br>Information |     |      |
| Name                 |          |                   |     |      |
| Individual Ad        | dress    |                   |     |      |
|                      |          | 1.1               | 1 🌲 | Park |
| Description          |          |                   |     |      |
|                      |          |                   |     |      |
|                      |          |                   |     |      |
|                      |          |                   |     |      |
| 🔵 Password           |          |                   |     |      |
| 7Cv(m)-j             |          |                   |     |      |
|                      |          |                   |     |      |
|                      |          |                   |     |      |

#### IP

By switching from "Obtain IP address automatically" (via DHCP) to "Use the following IP address" (static IP address), the IP address, subnet mask and standard gateway can be freely selected.

#### **IP Adress**

Enter the IP address of the ComBridge IP Router Pro here. This is used to address the device via the IP network (LAN). The IP addressing should be coordinated with the administrator of the network.

| Properties                       | ;                        |           |                    | > |
|----------------------------------|--------------------------|-----------|--------------------|---|
| Settings                         | IP                       | Comments  | (1)<br>Information |   |
| Obtain an IP<br>OUse a static IF | address auton<br>address | natically |                    |   |
| IP Address                       |                          |           |                    |   |
| 192.168.1.101                    |                          |           |                    |   |
| Subnet Mask                      |                          |           |                    |   |
| 255.255.255.0                    |                          |           |                    |   |
| Default Gatewa                   | у                        |           |                    |   |
| 192.168.1.1                      |                          |           |                    |   |
| MAC Address                      |                          |           |                    |   |
| Unknown                          |                          |           |                    |   |
| Multicast Addre                  | ess                      |           |                    |   |
| 224.0.23.12                      |                          |           |                    |   |
| 🔵 Commission                     | ning Passwo              | rd        |                    |   |
| b(fv=MDR                         |                          |           |                    |   |
| Good                             |                          |           |                    |   |
| Authenticat                      | ion Code                 |           |                    |   |
| HbHo9-jG                         |                          |           |                    |   |
| Good                             |                          |           |                    |   |
|                                  |                          |           |                    |   |

#### Subnet mask

The subnet mask must be entered here. This mask is used by the unit to determine whether a communication partner is in the local network. If a partner is not in the local network, the unit does not send the telegrams directly to the partner, but to the gateway, which takes over the forwarding.

#### **Default gateway**

Enter the IP address of the gateway here, e.g. the DSL router of the installation.

#### **Routing Multicast Adresse**

This address is used for routing telegrams to IP. The multicast IP address 224.0.23.12 has been reserved for this purpose (KNXnet/IP) by the IANA (Internet Assigned Numbers Authority). If another multicast IP address is desired, it must be from the range 239.0.0.0 to 239.255.255.255.

#### Example for the allocation of IP addresses:

The *ComBridge IP Router Pro* is to be accessed with a PC.

| IP adresse of the PCs: | 192.168.1.30  |
|------------------------|---------------|
| Subnet of the PCs:     | 255.255.255.0 |

The **ComBridge IP Router Pro** is located in the same local LAN, i.e. it uses the same subnet. The subnet restricts the assignment of the IP address, i.e. in this example the IP address of the IP router must be 192.168.1.xx, xx can be a number from 1 to 254 (with the exception of 30, which has already been used). Care must be taken not to assign addresses twice.

| IP adresse of the KNX IP Router: | 192.168.1.31  |
|----------------------------------|---------------|
| Subnet oft he KNX IP Router:     | 255.255.255.0 |

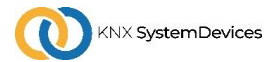

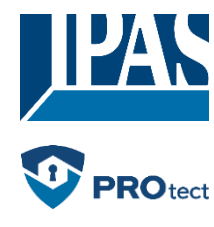

#### Commissioning password and authentication code

Under Properties menu item "IP", specific options such as the commissioning password and the authentication code of the **ComBridge IP Router Pro** can be changed.

## ETS parameter dialogue

The following parameters can be set with the ETS.

#### **General settings**

| General             | Note: For device name and IP settings | see dialog "Properties"    |   |
|---------------------|---------------------------------------|----------------------------|---|
| Routing (KNX -> IP) | Prog. mode on device front            | Disabled O Enabled         |   |
| Routing (IP -> KNX) | Manual operation on device            | Enabled without time limit | • |
|                     |                                       |                            |   |
|                     |                                       |                            |   |

#### Prog. mode on front panel

In addition to the normal programming button 3, the unit allows you to activate the programming mode on the front panel without opening the panel cover. Programming mode can be activated and deactivated by pressing keys 7 and 8 simultaneously. This function can be activated and deactivated via the parameter "Prog. Mode on front panel" parameter to switch this function on and off. The recessed

programming key **3** (next to the programming LED **2**) is always activated and is not affected by this parameter.

#### Manual control on the unit

This sets the duration of the manual operation mode. When it ends, the normal operating mode is automatically carried out again.

#### Routing (KNX -> IP)

| General         Group telegrams (main groups 0 to 13)         Filter           Routing (NNX -> IP)         Group telegrams (main groups 14 to 31)         Filter           Routing (IP -> KN0)         Individual addressed telegrams         Filter           Broadcast telegrams         Block © Route           Acknowledge (ACK) of group telegrams         Always © Only if routed | 1.1.0 ComBridge IPR Pro > Routing (KNX -> IP) |                                           |                       |   |
|----------------------------------------------------------------------------------------------------|-----------------------------------------------|-------------------------------------------|-----------------------|---|
| Routing (KNX → IP)         Group telegrams (main groups 14 to 31)         Filter           Routing (IP → KNX)         Individual addressed telegrams         Filter           Broadcast telegrams         Block © Route           Acknowledge (ACX) of group telegrams         Ålowys © Only if routed                                                                                  | General                                       | Group telegrams (main groups 0 to 13)     | Filter                | • |
| Routing (IP -> KN0K)         Individual addressed telegrams         Filter           Broadcast telegrams         Block © Route           Acknowledge (ACK) of group telegrams         Always © Only if notted                                                                                                    | Routing (KNX -> IP)                           | Group telegrams (main groups 14 to 31)    | Filter                | ٠ |
| Broadcast telegrams Block   Route  Acknowledge (ACK) of group telegrams  Always  Only if routed                                                                                                    | Pauline //P + KNV)                            | Individual addressed telegrams            | Filter                | • |
| Acknowledge (ACK) of group telegrams Always  O Only if routed                                                                                                    | Rodding (ir 12 Kitk)                          | Broadcast telegrams                       | Block O Route         |   |
|                                                                                                    |                                               | Acknowledge (ACK) of group telegrams      | Always Only if routed |   |
| Acknowledge (ACK) of individual addressed<br>telegrams                                                                                                    |                                               | Acknowledge (ACK) of individual addressed | Only if routed        | ٠ |
|                                                                                                    |                                               |                                           |                       |   |
|                                                                                                    |                                               |                                           |                       |   |

#### Group telegrams (main groups 0 to 13)

| Block:  | No group telegram of these main groups is forwarded to IP.                                                                                                |
|---------|----------------------------------------------------------------------------------------------------|
| Route:  | All group telegrams of these main<br>groups are forwarded to IP regardless<br>of the filter table. This setting should<br>only be used for test purposes. |
| Filter: | Here, the filter table is used to check<br>whether the received group telegram is<br>forwarded to IP.                                                     |

| Group telegrams (main groups 14 to 31)   |                                                                                                    |  |  |  |
|------------------------------------------|----------------------------------------------------------------------------------------------------|--|--|--|
| Block:                                   | No group telegram of the main groups 14 to 31 is forwarded to IP.                                                                                                    |  |  |  |
| Route:                                   | All group telegrams of the main groups 14 to 31 are forwarded to IP.                                                                                                    |  |  |  |
| Filter:                                  | Here, the filter table is used to check<br>whether the received group telegram is<br>forwarded to IP.                                                                                                    |  |  |  |
| Physically add                           | ressed telegrams                                                                                                    |  |  |  |
| Block:                                   | No physically addressed telegram is<br>forwarded to IP.                                                                                                    |  |  |  |
| Route:                                   | All physically addressed telegrams are forwarded to IP.                                                                                                    |  |  |  |
| Filter:                                  | The physical address is used to check<br>whether the received physically<br>addressed telegram is forwarded to IP.                                                                                                    |  |  |  |
| Broadcast teleg                          | grams                                                                                                    |  |  |  |
| Block:                                   | No received broadcast telegram is<br>forwarded to IP.                                                                                                    |  |  |  |
| Route:                                   | All received broadcast telegrams are forwarded to IP.                                                                                                    |  |  |  |
| Acknowledgement (ACK) of group telegrams |                                                                                                    |  |  |  |
| Always:                                  | An acknowledge is always generated<br>for received group telegrams (from<br>KNX).                                                                                                    |  |  |  |
| Only if routed:                          | For received group telegrams (from KNX), an acknowledge is only generated when forwarded to IP.                                                                                                    |  |  |  |
| Acknowledge (                            | ACK) of individual addressed                                                                                                    |  |  |  |
| telegrams                                |                                                                                                    |  |  |  |
| Always:                                  | An acknowledge is always generated<br>for received individual addressed<br>telegrams (from KNX).                                                                                                    |  |  |  |
| Only if routed:                          | For received individual addressed<br>group telegrams (from KNX), an<br>acknowledge is only generated when<br>forwarded to IP.                                                                                                    |  |  |  |
| Answer with NA                           | <i>CK</i> : Each individual addressed telegram<br>received (from KNX) is answered with<br>NACK (Not Acknowledge), i.e.<br>communication with individual<br>addressed telegrams on the<br>corresponding KNX line is no longer<br>possible. Group communication (group<br>telegrams) is not affected by this. This<br>setting can be used to prevent<br>manipulation attempts. |  |  |  |

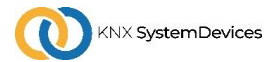

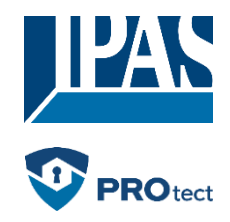

0

If the response is NACK, access to the device via KNX TP is no longer possible. The parameterisation must be carried out via IP.

#### Routing (IP -> KNX)

| ComBridge IPR Pro > Ro | uting (IP -> KNX)                                                 |      |
|------------------------|-------------------------------------------------------------------|------|
| General                | Group telegrams (main groups 0 to 13) Filter                      | •    |
| Routing (KNX -> IP)    | Group telegrams (main groups 14 to 31) Filter                     | -    |
| Routing (IP -> KNX)    | Individual addressed telegrams Filter                             | •    |
|                        | Broadcast telegrams OBlock ORoute                                 |      |
|                        | Repetition of group telegrams Oisabled O Enat                     | bled |
|                        | Repetition of individual addressed telegrams O Disabled   Enabled | bled |
|                        | Repetition of broadcast telegrams Oisabled O Enab                 | oled |
|                        |                                                                   |      |
|                        |                                                                   |      |
|                        |                                                                   |      |

#### Group telegrams (main groups 0 to 13)

- Block:
   No group telegram of these main groups is forwarded to KNX.

   Route:
   All group telegrams of these main groups are forwarded to KNX regardless of the filter table. This setting should only be used for test purposes.
- Filter: Here, the filter table is used to check whether the received group telegram is forwarded to KNX.

#### Group telegrams (main groups 14 to 31)

- Block: No group telegram of the main groups 14 to 31 is forwarded to KNX.
- Route: All group telegrams of the main groups 14 to 31 are forwarded to KNX.
- Filter: Here, the filter table is used to check whether the received group telegram is forwarded to IP.

#### Individually addressed telegrams

- Block: No individual addressed telegram is forwarded to KNX.
- *Route:* All individual addressed telegrams are forwarded to KNX.
- Filter: The individual address is used to check whether the received physically addressed telegram is forwarded to KNX.

#### Broadcast telegrams Block: No received broadcast telegram is forwarded to KNX. Route: All received broadcast telegrams are forwarded to KNX. Repetition of group telegrams Deactivated: The received group telegram is not sent repeatedly on the KNX bus in the event of an error ... Activated: The received group telegram is repeated up to three times in the event of an error. Repetition of inidivdually addressed telegrams Deactivated: The received individual addressed telegram is not sent repeatedly on the KNX bus in the event of an error. Activated: The received individual addressed telegram is repeated up to three times in the event of an error. Repetition of broadcast telegrams Deactivated: The received broadcast telegram is not sent repeatedly on the KNX bus in the event of an error. Activated: The received broadcast telegram is repeated up to three times in the event of an error.

# **Programming**

The **ComBridge IP Router Pro** can be programmed in different ways by the ETS:

#### Via KNX bus

For this, the device only needs to be connected to the bus. The ETS requires an additional interface (e.g. USB) to the bus. This way, both the physical address and the entire application including IP configuration can be programmed. Programming via the bus is recommended if no IP connection can be established.

#### Via KNXnet/IP Tunneling

No additional interface is required here. Programming via KNXnet/IP tunneling is possible if the device already has a valid IP configuration (e.g. via DHCP). In this case, the device is displayed in the interfaces in the ETS and must be selected. The download is carried out from the ETS project as with other devices.

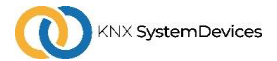

www.ipas-products.com

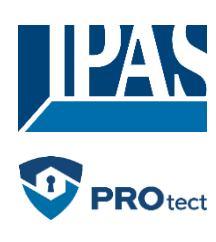

#### Via KNXnet/IP Routing

Programming via KNXnet/IP routing is possible if the device already has a valid IP configuration (e.g. via DHCP or Auto IP). The routing interface appears in the ETS if at least one device that supports routing is visible in the network. The name of the network interface in the PC appears as the designation. If routing is selected as the interface, programming is carried out from the ETS project as with other devices. In this case, the LAN is used as a KNX medium similar to TP. No additional interface device is required.

#### Via direct IP connection

While both KNXnet/IP Tunneling and KNXnet/IP Routing are limited to the speed of KNX TP, a direct IP connection allows the device to be loaded at high speed. The direct IP connection is possible if the device already has both a valid IP configuration and a physical address. To do this, the selection "Use direct IP connection if possible" must be selected in the ETS menu under "Bus - Connections - Options". The download then takes place directly in the device and is not visible in the ETS group monitor.

| Operating at Recentry       - 0 ×         Operating at Recentry       - 0 ×         Operat Recent |                                                                                                    |                    |       |
|----------------------------------------------------------------------------------------------------|----------------------------------------------------------------------------------------------------|--------------------|-------|
| Connection       Connection       Connection         Operation       Connection       Operation         Operation       Connection       Operation         Operation       Connection       Operation         Operation       Connection       Operation         Operation       Connection       Operation         Operation       Connection       Operation         Operation       Connection       Operation         Operation       Connection       Operation         Operation       Connection Options       Vise drivert IP connection if available         Operation       Vise project bus connections if defined       Operation         Instant Athenet       Disconnect connection after usage                                                                                                    | ETST - ComBridge P Router Pro                                                                                                    | dow .              | - 0 × |
| Connection Options     Connection Options     Connection Options     Connection Options     Connection Options     Connection Options     Connection Options     Connection Options     Connection Options     Connection Options     Connection of available     Connection of defined     Disconnect connection if defined     Disconnect connection after usage                                                                                                    | Duerview Bus Cetalogo Settings                                                                                                    |                    | KNX   |
|                                                                                                    | Connection Connection | Connection Options |       |

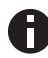

Due to the significantly shorter transmission times, it is recommended to carry out downloads via IP.

#### **Open Source Licenses**

This product contains open source software licenses: curve25519-donna: Curve25519 elliptic curve, public key function

Source: http://code.google.com/p/curve25519-donna/

Copyright 2008, Google Inc. All rights reserved.

Redistribution and use in source and binary forms, with or without modification, are permitted provided that the following conditions are met:

Redistributions of source code must retain the above copyright notice, this list of conditions and the following disclaimer.

Redistributions in binary form must reproduce the above copyright notice, this list of conditions and the following disclaimer in the documentation and/or other materials provided with the distribution.

Neither the name of Google Inc. nor the names of its contributors may be used to endorse or promote products derived from this software without specific prior written permission.

THIS SOFTWARE IS PROVIDED BY THE COPYRIGHT HOLDERS AND CONTRIBUTORS "AS IS" AND ANY EXPRESS OR IMPLIED WARRANTIES, INCLUDING, BUT NOT LIMITED TO, THE IMPLIED WARRANTIES OF MERCHANTABILITY AND FITNESS FOR A PARTICULAR PURPOSE ARE DISCLAIMED. IN NO EVENT SHALL THE COPYRIGHT OWNER OR CONTRIBUTORS BE LIABLE FOR ANY DIRECT, INDIRECT, INCIDENTAL, SPECIAL, EXEMPLARY, OR CONSEQUENTIAL DAMAGES (INCLUDING, BUT NOT LIMITED TO, PROCUREMENT OF SUBSTITUTE GOODS OR SERVICES; LOSS OF USE, DATA, OR PROFITS; OR BUSINESS INTERRUPTION) HOWEVER CAUSED AND ON ANY THEORY OF LIABILITY, WHETHER IN CONTRACT, STRICT LIABILITY, OR TORT (INCLUDING NEGLIGENCE OR OTHERWISE) ARISING IN ANY WAY OUT OF THE USE OF THIS SOFTWARE, EVEN IF ADVISED OF THE POSSIBILITY OF SUCH DAMAGE.

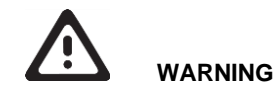

The device must be mounted and commisioned by an authorized electrican.

- The prevailing safety rules must be heeded.
- The device must not be opened.
- For planning and construction of electric installations, the relevant guidelines, regulations and standards of the respective country are tob e considered.